Realiza los siguientes ejercicios y si te surgen dudas o dificultades compártelas para que podamos resolverlas en grupo. ¡Estamos aprendiendo!

- 1. Crear una carpeta que se llame REFWORKS.
- 2. Introducir las siguientes referencias bibliográficas:
  - De forma manual: Pérez Ruiz, Ana. "Terapia familiar". Acción psicológica; 2013, Vol. 10, nº.1, pp.75-84
  - Desde "Buscar en bases de datos": hacer una búsqueda avanzada en el catálogo colectivo REBIUN, con los descriptores: "parkinson" Y "enfermedad". Seleccionar los primeros 25 resultados y guardarlos en la carpeta REFWORKS
  - Desde un recurso con exportación directa a RefWorks, por ejemplo, la base de datos PsycINFO: hacer una búsqueda básica con los términos: "parkinson's disease" AND tremor. Seleccionar los 20 primeros e importarlos a la carpeta REFWORKS. La importación se puede hacer con Save to Refworks o desde la base de datos.
  - iv. Desde una base de datos con exportación indirecta al gestor, por ejemplo la base de datos PubMed: buscar "brain development" AND "Parkinson's disease". Seleccionar los 5 primeros e importarlos a la carpeta REFWORKS. La importación se puede hacer con Save to Refworks o desde la base de datos.
  - v. Desde Psyke, también con exportación indirecta, buscar "Enfermedad de Parkinson" y guardar 5 resultados en la carpeta REFWORKS. ¿Funciona Save to Refworks?
- Añadir seis referencias bibliográficas de la carpeta REFWORKS a una carpeta nueva llamada MI LISTA.
- 4. Compartir la carpeta MI LISTA con otra persona.
- 5. Borrar las referencias duplicadas.
- Desde la carpeta MI LISTA, crear un listado de referencias en estilo APA y en Vancouver.
- Introducir tres citas en un documento en el procesador de texto que usemos habitualmente (Word o de Google Docs)
- 8. Vaciar y borrar las carpetas creadas.